## 児童手当認定請求

① 「代理申請」「申請届出」から「諸手当」の「児童手当認定請求」をクリック。

| A https://acheol.i.jipla/u.contoi.                                                                                                    |                                                                                                    | \$424 Jatarrat Evalarar                                                                                                    |                                                                                                    |
|----------------------------------------------------------------------------------------------------|----------------------------------------------------------------------------------------------------|----------------------------------------------------------------------------------------------------|----------------------------------------------------------------------------------------------------|
| 人事給与シスラ                                                                                                    | テムメインメニュー                                                                                                    | 44375 - Internet Explorer                                                                                                    | ログアウト <mark>ヘ</mark>                                                                                                    |
| MENU                                                                                                    | ■ 申請届出                                                                                                    | ■ 諸手当                                                                                                    | ■ 申請届出ステータス                                                                                                    |
| <ul> <li>出勤薄(本人).</li> <li>出勤薄(所属内職員)</li> <li>申請届出(共済等会)</li> <li>代理申請</li> <li>申請届出</li> <li>・</li> <li>・<th><ul> <li> 職員基本情報 <ul> <li>家族登録</li> <li>所得税申告</li> <li>諸手当</li> <li>現況届</li> <li>邊職</li> <li>資格認定/取消等(共済)</li> <li>給付請求(共済・互助)</li> <li>任意継続組合員(共済)</li> <li>マイナンバー登録</li> </ul> </li> </ul></th><th><ul> <li>・ <u>扶養親族届</u></li> <li>・ <u>児童手当認定請求</u></li> <li>・ <u>住居届(借家・借間)</u></li> <li>・ <u>通勤届(自動車のみ利用、支給打切 り)</u></li> <li>・ <u>通勤届(電車等利用、併用、複数の 通勤経路等)</u></li> <li>・ <u>単身赴任届</u></li> <li>・ 諸手当申請に係る添付資料一覧</li> </ul></th><th>・<b>申請案件</b><br/>・未申請 : 0件<br/>・申請中 : 0件<br/>・補正 : 0件<br/>・決裁完了 : 579件<br/>・<br/><b>決裁案件</b><br/>・年休 : 0件<br/>・特休 : 0件<br/>・その他 : 0件<br/>・全て : 0件<br/>更新</th></li></ul> | <ul> <li> 職員基本情報 <ul> <li>家族登録</li> <li>所得税申告</li> <li>諸手当</li> <li>現況届</li> <li>邊職</li> <li>資格認定/取消等(共済)</li> <li>給付請求(共済・互助)</li> <li>任意継続組合員(共済)</li> <li>マイナンバー登録</li> </ul> </li> </ul> | <ul> <li>・ <u>扶養親族届</u></li> <li>・ <u>児童手当認定請求</u></li> <li>・ <u>住居届(借家・借間)</u></li> <li>・ <u>通勤届(自動車のみ利用、支給打切 り)</u></li> <li>・ <u>通勤届(電車等利用、併用、複数の 通勤経路等)</u></li> <li>・ <u>単身赴任届</u></li> <li>・ 諸手当申請に係る添付資料一覧</li> </ul> | ・ <b>申請案件</b><br>・未申請 : 0件<br>・申請中 : 0件<br>・補正 : 0件<br>・決裁完了 : 579件<br>・<br><b>決裁案件</b><br>・年休 : 0件<br>・特休 : 0件<br>・その他 : 0件<br>・全て : 0件<br>更新 |

2 職員番号で検索する。

| 申請届出サブシス<br>【AQAG0080070】 | (テム) 申請届出  <br>児童手当認定請求 | _  | 前画面 メインメニュー | へルブ<br>(代理) |
|---------------------------|-------------------------|----|-------------|-------------|
| 所属                        | 中     職番   12345        | 使索 | 申請番号        | ^           |
|                           |                         |    |             |             |
|                           |                         |    |             |             |
|                           |                         |    |             |             |

| 600010-1] 正常に処理が完了しました。         所屈       中部 副母         「「」中       副母         「「」中       副母         「「」中       副母         「「」中       副母         「「」」中       副母         「」」中       副母         「」」       「」」         「」」       「」」         「「」」       「」」」         「」」」       「」」」         「」」」」       「」」」         「」」」」       「」」」         「」」」       「」」」         「」」」」       「」」」」         「」」」」       「」」」」         「」」」」       「」」」」         「」」」」       「」」」」         「」」」」       「」」」」         「」」」」」       「」」」」」         「」」」」」」」」」」       「」」」」」」         「」」」」」」」」」」」       「」」」」」」」」」」」」」」」         「」」」」」」」」」」」」」」」」」」」」」」」」」」」」」」」」」」」」                                                                                                    | 春届<br>10A6 | 出サブシステム 申請。<br>0080070] 増発手当該   | 届出  <br>  <br> |             |       |                |               | <b>वेर्ग</b> वि |          | メインメ       | Il-           | ^       |
|----------------------------------------------------------------------------------------------------|------------|---------------------------------|----------------|-------------|-------|----------------|---------------|-----------------|----------|------------|---------------|---------|
| 加展     中課     市     市 | (AG0       | 0010-1】 正常に処理が                  | 完了しまし          | /t=+        |       |                |               |                 |          |            |               |         |
| t. 此須項目です。                                                                                                    | 所          | <b>承</b> ] []中                  | 職番             |             |       |                | 検索            |                 |          | 申請番号       |               |         |
| 届出日(*)       平式/23 年 03 月 23 日 四         申請の選択(*)       ●記注請求 節改定請求 受給事由消滅届         ●由の発生した年月日(*)       平式/24 年 月 日 四         備考(*)       伊者(配偽者等)が児童手当等を受給していますか □いいえ         水者       男         生年月日       平成/2000         成在所       平/2000         現在所       平/2000         現在所       平/2000         現在所       平/2000         現在所       平/2000         現在所       2/2000         現在所       2/2000         現在所       2/2000         現在所       2/2000         現在所       2/2000         現在所       2/2000         原治者の氏名       1         夏生ご       1         印書の合作(*)       現在所         現在所       2/2000         11日時点の住所(*)       現在所         12ビー       1         13日前点の住所(*)       現在所         12ビー       1         13日前点の住所(*)       1         13日本の目       1         日       1         13日本の目       1         13日本の目       1         13日本の目       1         14日前       1         11日本の目       1                                                                                                    | tt.        | 必須項目です。                         | 7              |             |       |                |               |                 |          |            |               |         |
| 申請の選択(*)       ● 正定請求 額改定請求 受給事由消滅層         移由の発生した年月日(*)       平点 ∨ 年 月 日 四         備考(*)       仲者 (配偽者等) が児童手当等を受給していますか □いいえ         求者       男 生年月日 平成(3日 配偽者の有無 有         現在所       ア ( (位民票取得先))       現在所 (位民票取得先)         1月1日時点の住所(*)<br>(住民票取得先)       現住所 〒 -       3日 配偽者の有無 有         理書の選択(*)       現住所 (位氏) 〒 -       3日 配偽者の有無 (回 (回 (回 (回 (回 (U (U (U (U (U (U (U (U (U (U (U (U (U                                                                                                    |            | 届出日(*)                          | 平成 🗸           | 29 年 09 月   | 29 日  |                |               |                 |          |            |               |         |
| Babaの発生した年月日(*)         平広 / 年         月         日           備考(*)         竹者(配偽者等)が児生手当等を受給していますか         いいえ           求者         男         生年月日         平成         3日         配偽者の有無         有           現在所         平         一         一         3日         配偽者の有無         有           現在所         平         一         一         3日         配偽者の有無         有           現在所         平         一         一         一         3日         配偽者の有無         有           現在所         平         一         一         一         一         一         一         一           (住民票取得先)         現住所         〒         -         一         一         一         一         一         一         一         一         一         一         1         日         1         日         一         一         一         一         1         日         1         日         1         二         日         1         二         1         1         1         1         1         1         1         1         1         1         1         1         1         1         1         1 <th1< th="">         1         <th2< th=""></th2<></th1<>                                                                                                    |            | 申請の選択 <b>(*)</b>                | ●課定目           | 뵭求 ◯額改定請求   | ○ 受給: | 事由消滅層          | ]             |                 |          |            |               |         |
| 備考(*)       (拍者)       (泊者)       (泊者)       (日、日、日、日、日、日、日、日、日、日、日、日、日、日、日、日、日、日、日、                                                                                                    | 亊          | 自の発生した年月日 <b>(*)</b>            | 平成 🗸           | 年 月         |       | 2              |               |                 |          |            |               |         |
| 世別         現住所         『         で         せのののでので         で         はのので         で         ・         ・                                                                                                    |            | 備考 (*)                          | 他者(配           | 偶者等) が児童手論  | 当等を受き | 給していま          | :すか 口い        | いえ              |          |            |               |         |
| 住所<br>現住所<br>住氏(*)<br>(住民票取得先)<br>現住所<br>(住民票取得先)<br>現住所<br>住所<br>『<br>日日時点の住所(*)<br>(住民票取得先)<br>現住所<br>住所<br>『<br>日日時点の住所(*)<br>(所得証明書取得先)<br>過ビー<br>御倉 の駄業<br>照\<br>現住所<br>正                                                                                                    | 叔          | 者                               | 7              |             |       | - 4 8 8        |               |                 | X7 /8 -W | a to ba    | -             | -       |
| 住所(*)       現住所       住所       〒         (住民票取得先)       現住所       住所       〒         (清音証明書取得先)       現住所       世所       〒         (清音証明書取得先)       現住所       日       配備者の職業       無耻         現住所       〒       -       -       -         (清書       記信所       〒       -       -       -         (清書       現住所       〒       -       -       -         (清書       現住所       〒       -       -       -         1月1日時点の住所(*)       現住所       〒       -       -       -         1月1日時点の住所(*)       現住所       〒       -       -       -       -         1月1日時点の住所(*)       現住所       〒       -       -       -       -       -         9歳に達する日以後の最初の3月31日までの間にある全ての児麦       1日       年       同居・別居       監護の       生計       海外留学をしている         2       検出       大堆市       -       -       -       -       -       -         1日       ビー       日       年       同居・別居       1日       -       -       -       -         1日       日       日       日       日       日       -                                                                                                    |            | 現住所                             |                |             | E     | : <b>4</b> 月日  | 平成[           |                 |          | の有悪        | 1             | 8       |
| 1月1日時点の住所(*)       現住所       住所       〒         備者       記価者の職業       無職         現住所       〒       一         現住所       〒       -         1月1日時点の住所(*)       現住所       〒         1月1日時点の住所(*)       現住所       〒         2       一       日       -         2       一       1日       〒         2       一       1日       1日         2       一       1日       1日         2       一       日       1日         2       一       日       1日         2       日       日       1日         2       日       1日       1日         2       日       1日       1日         2       日       1日       1日         3       日       1日       1日         3       日       1日       1日         3       日       1日       1日         3       日       1日       1日         3       日       1日       1日         3       日       1日       1日         3       日       1日       1日         3                                                                                                    |            | 住所 <mark>(*)</mark><br>(住民票取得先) | - 現住i<br>コピ    | 近 住所 テ      | -     |                |               |                 |          |            |               |         |
| 備者<br>配偶者の氏名<br>現住所<br>現住所<br>「所得証明書取得先」<br>現住所<br>」ビー<br>「<br>な良果 大垣市<br>「<br>な快感者氏名<br>一<br>一<br>一<br>一<br>一<br>一<br>一<br>一<br>一<br>一<br>一<br>一<br>一                                                                                                    | 1          | 月1日時点の住所(*)<br>(所得証明書取得先)       | 現住所            | 所住所 〒       | -     |                |               |                 |          |            |               |         |
| 配備者の服業     無職       現住所     〒       1月1日時点の住所(+)     現住所       (所得証明書取得先)     現住所       2     法に達する日以後の最初の3月31日までの間にある全ての児童       2     接扶義者氏名       接扶義者氏名     統価       生年月日     年令       同居・別居     脂淡の       生年月日     年令       現住所     現住所       現住所     日本       現住所     日本       現住所     日本       現住所     日本       現住所     日本       現住所     日本       現住所     日本       現住所     日本       現住所     日本       現住所     日本       現住所     日本       現住所     日本       現住所     日本       日     年       月     日                                                                                                    | 己偶         | <b>₫</b>                        |                |             |       |                |               |                 |          |            |               |         |
| 1月1日時点の住所(中)<br>(所得証明書取得先)       現住所 〒 -         2       2         2       2         2       2         2       2         2       2         2       2         2       2         2       2         2       2         2       2         2       2         2       2         2       2         2       2         2       2         2       2         3       2         3       3         1       2         2       3         3       3         3       3         3       3         3       3         4       4         4       4         4       4         4       4         4       4         4       4         4       4         5       4         4       4         4       4         4       4         4       4         4       4                                                                                                    |            | <u>- 配偶者の氏名 /</u><br>現住所 /      | _<br><u> </u>  | 二) 岐阜県 大垣市  | âc (A | 者の職業           | 無職            | -               |          |            |               |         |
| (所得証明書取得先)       □ビー         密旋に達する日以後の最初の3月31日までの間にある全ての児童         被扶姦者氏名       統柄       生年月日       年令       同居・別居       監護の<br>有無       生計<br>期係       海外留学をしている<br>場合の出国年月         現住所        ・       ・       ・       ・       ・       ・       ・       ・       ・       ・       ・       ・       ・       ・       ・       ・       ・       ・       ・       ・       ・       ・       ・       ・       ・       ・       ・       ・       ・       ・       ・       ・       ・       ・       ・       ・       ・       ・       ・       ・       ・       ・       ・       ・       ・       ・       ・       ・       ・       ・       ・       ・       ・       ・       ・       ・       ・       ・       ・       ・       ・       ・       ・       ・       ・       ・       ・       ・       ・       ・       ・       ・       ・       ・       ・       ・       ・       ・       ・       ・       ・       ・       ・       ・       ・       ・       ・       ・       ・       ・       ・       ・       ・       ・       ・       ・       ・       ・ <td>1</td> <td>月1日時点の住所(*)</td> <td>現住的</td> <td>所 住所 〒</td> <td></td> <td></td> <td></td> <td></td> <td></td> <td>ſ</td> <td></td> <td></td>                                                                                                    | 1          | 月1日時点の住所(*)                     | 現住的            | 所 住所 〒      |       |                |               |                 |          | ſ          |               |         |
| 設施に達する日以後の最初の3月31日までの間にある全ての児童       被扶養者氏名     統柄     生年月日     年令     同居・別居     監護の<br>有無     生計<br>調係     海外留学をしている<br>場合の出国年月       現住所       ・       ・       ・       ・       ・       ・       ・       ・       ・       ・       ・       ・       ・       ・       ・       ・       ・       ・       ・       ・       ・       ・       ・       ・       ・       ・       ・       ・       ・       ・       ・       ・       ・       ・       ・       ・       ・       ・       ・       ・       ・       ・                                                                                                    |            | (所得証明書取得先)                      | 그년             | -           |       |                |               |                 |          |            |               |         |
| 被扶養者氏名     統柄     生年月日     年令     同居・別居     監護の<br>有無     生計<br>開係     海外留学をしている<br>場合の出国年月       現住所       住所(住民票取得先)(*)       し、一、一、一、一、一、一、一、一、一、一、一、一、一、一、一、一、一、一、一                                                                                                    | 84         | まに達する日以後の最初(                    | D 3 月 3 1      | 日までの間にある    | 全ての児  | <del>*</del>   |               |                 |          |            |               |         |
| 現住所       現住所       住所(住民票取得先)(*)       長女 平成29年09月28日 0 同居(融員と) 有 ✓ 同→ ✓ 年 月       城阜県 大垣市       現住所       住所                                                                                                    | 19         | 被扶義者氏名                          | 統柄             | 生年月日        | 年令    | 同。             | ፪・別居          | 監護の             | 生計関係     | 海外留:<br>坦合 | 学をして!<br>の出国年 | いる<br>日 |
| 住所(住民無取得先)(*)         長女 平成29年09月28日 0 同居(職員と) 百∨ 同→ ∨ 年 月         岐阜県 大垣市         現住所         住所                                                                                                    | `          |                                 |                |             | 1     | 見住所            |               | - Hank          |          |            |               | -       |
| 長女     平成23年03月28日     0     同居(職員を)     日本     ●     ●     ●     ●     ●     ●     ●     ●     ●     ●     ●     ●     ●     ●     ●     ●     ●     ●     ●     ●     ●     ●     ●     ●     ●     ●     ●     ●     ●     ●     ●     ●     ●     ●     ●     ●     ●     ●     ●     ●     ●     ●     ●     ●     ●     ●     ●     ●     ●     ●     ●     ●     ●     ●     ●     ●     ●     ●     ●     ●     ●     ●     ●     ●     ●     ●     ●     ●     ●     ●     ●     ●     ●     ●     ●     ●     ●     ●     ●     ●     ●     ●     ●     ●     ●     ●     ●     ●     ●     ●     ●     ●     ●     ●     ●     ●     ●     ●     ●     ●     ●     ●     ●     ●     ●     ●     ●     ●     ●     ●     ●     ●     ●     ●     ●     ●     ●     ●     ●     ●     ●     ●     ●     ●     ●     ●     ●     ●     ● <t< td=""><td></td><td></td><td></td><td>1</td><td>生所(住ち</td><td><b>计票取得先</b></td><td>)(*)</td><td></td><td></td><td></td><td></td><td></td></t<>                                                                                                    |            |                                 |                | 1           | 生所(住ち | <b>计票取得先</b>   | )(*)          |                 |          |            |               |         |
| 岐阜県 大切市           現住所         住所           コピー         年月                                                                                                    | <u>۶</u>   |                                 | 長女             | 半成29年09月28日 | 0     | 同居             | (職員と)         | [ 1 ] ▲         | 同一       | <u> </u>   |               | 月       |
|                                                                                                    |            |                                 |                |             |       | -              |               |                 |          | _          |               |         |
|                                                                                                    |            | 現住所 11117                       |                |             |       |                |               |                 |          |            |               |         |
|                                                                                                    |            |                                 |                |             |       |                |               |                 |          |            |               | 8       |
|                                                                                                    | ł          |                                 | -              |             |       | L              |               |                 |          | _          |               |         |
|                                                                                                    | -          | L                               |                |             |       |                |               |                 |          |            |               |         |
|                                                                                                    |            |                                 |                |             |       |                |               |                 |          |            |               |         |
|                                                                                                    |            |                                 |                |             | 所得の   | 状況 (*)         |               |                 |          |            |               |         |
|                                                                                                    |            | <br>                            |                |             |       | 平式と            | 29 年八 [       |                 | 7        |            |               |         |
| 所得の状況(*)       所得範     平成 マ 28 年公                                                                                                    |            | (注关税转公司)                        | 76旧本の          | th:         | _     | · · · · · ·    |               |                 |          |            |               |         |
| 所得の状況(*)       所得額     平成 V 28 年分                                                                                                    |            | (大阪和康寺が)<br>  うちまし炸阪            | い元重の           | 2K<br>#     | - 載年  | されている<br>の年末調撃 | 内容は<br>の結果です。 |                 |          |            |               |         |
| 所得の状況(*)       所得額     平成 ✓ 28 年分 □ 円                                                                                                    |            | ひび ぞし は美い                       | 創作の合計          | - 数         | 参考    | LUCCE          | au.           | 0               |          |            |               |         |
| 所得額     平成 V     28 年分     円                                                                                                    | _          | AC U 45 / 1A 50                 |                |             | _     |                |               |                 |          |            |               |         |

## ④ 内容確認後、 申請を クリック。

|                                                                                                    |                                                                      |                                                                                                    | 1                                                                                                    |                                                                                                    |                                                                              |                         |                    |                   |                       |                            |
|----------------------------------------------------------------------------------------------------|----------------------------------------------------------------------|----------------------------------------------------------------------------------------------------|----------------------------------------------------------------------------------------------------|----------------------------------------------------------------------------------------------------|------------------------------------------------------------------------------|-------------------------|--------------------|-------------------|-----------------------|----------------------------|
| 所属                                                                                                    |                                                                      | 職番                                                                                                    |                                                                                                    | ]                                                                                                  | 検索                                                                           |                         |                    | 申請番号              |                       |                            |
| (*)は、必須項目                                                                                                    | です.                                                                  |                                                                                                    |                                                                                                    |                                                                                                    |                                                                              |                         |                    |                   |                       |                            |
| 届出日                                                                                                    | <b>= (*)</b>                                                         | 平成 🗸                                                                                                    | 29 年 09 月 3                                                                                            | 28 日                                                                                               | 3                                                                            |                         |                    |                   |                       |                            |
| 申請の                                                                                                    | 選択 <mark>(*)</mark>                                                  | <ul> <li>認定請</li> </ul>                                                                                                    | 求 ◯額改定請求                                                                                               | ○受給事                                                                                               | 医由消滅 届                                                                       |                         |                    |                   |                       |                            |
| 亊由の発生し                                                                                                    | ,た年月日 <mark>(*)</mark>                                               | 平成 🗸                                                                                                    | 23 年 09 月 2                                                                                            | 28 日                                                                                               | 3                                                                            |                         |                    |                   |                       |                            |
| 備考                                                                                                    | (#)                                                                  | 他者(配                                                                                                    | 偶者等)が児童手当                                                                                              | 等を受診                                                                                               | きしていますか                                                                      | いえ                      |                    |                   |                       |                            |
| ■請求者                                                                                                    |                                                                      |                                                                                                    |                                                                                                    |                                                                                                    |                                                                              |                         |                    |                   |                       |                            |
| 性                                                                                                    | :別<br>(1) (1) (1) (1) (1) (1) (1) (1) (1) (1)                        | =                                                                                                    | 男                                                                                                    | <u> </u>                                                                                           | 年月日 平成01年                                                                    | 04月03日                  | 配偶者                | 昔の有無 🛛            | 1                     | Ì                          |
|                                                                                                    | ±171<br>E (#)                                                        | 田住司                                                                                                    | 1 数 早 衆 大 垣 田<br>住 所 〒 503                                                                             | - 0931                                                                                             | 岐阜県 大垣市                                                                      |                         |                    | -                 |                       |                            |
| (住民票                                                                                                    | 取得先)                                                                 | 의 변수                                                                                                    |                                                                                                    |                                                                                                    | 1×+** 5×=*                                                                   |                         |                    |                   |                       |                            |
| 1月1日時点                                                                                                    | の住所(*)                                                               | 現住所                                                                                                    | 住所 〒 503                                                                                               | - 0931                                                                                             | 岐阜県 大垣市                                                                      |                         | -                  | <u> </u>          |                       |                            |
| 切行侍証明                                                                                                    | 曾取行先人                                                                |                                                                                                    |                                                                                                    |                                                                                                    |                                                                              |                         |                    |                   |                       |                            |
|                                                                                                    |                                                                      |                                                                                                    |                                                                                                    |                                                                                                    |                                                                              |                         |                    |                   |                       |                            |
|                                                                                                    |                                                                      |                                                                                                    |                                                                                                    |                                                                                                    |                                                                              |                         |                    |                   |                       |                            |
| ■配偶者<br>配偶者                                                                                                    | ወፍ ረ                                                                 |                                                                                                    |                                                                                                    | 57(B)                                                                                              | # 2 1 1 1 1 1 1 1 1 1 1 1 1 1 1 1 1 1 1                                      |                         |                    |                   |                       |                            |
| ■配偶者<br>配偶者<br>現白                                                                                                    | の氏名<br>i所                                                            |                                                                                                    |                                                                                                    | 配偶                                                                                                 | <mark>者の職業</mark> 無職                                                         |                         |                    |                   |                       |                            |
| ■配偽者<br>配偽者<br>現住<br>1月1日時点                                                                                                    | の氏名<br>E所<br>の住所(*)                                                  | ↓ ↓ ↓ ↓ ↓ ↓ ↓ ↓ ↓ ↓ ↓ ↓ ↓ ↓ ↓ ↓ ↓ ↓ ↓                                                                                                    | B1 岐阜県 大垣市<br>住所 〒 503                                                                                 | <mark>] 配偶</mark> :<br>- 0931                                                                      | <b>者の職業 無職</b><br>岐阜県 大垣市                                                    |                         |                    |                   |                       |                            |
| ■配偶者<br>配偶者<br>現住<br>1月1日時点<br>(所得証明)                                                                                                    | の氏名<br>住所<br>の住所(*)<br>書取得先)                                         |                                                                                                    | B1 岐阜県 大垣市<br>住所 〒 503                                                                                 | <mark>] 配偶</mark> :<br>- 0931                                                                      | <b>者の敗業 無敗</b><br>岐阜県 大垣市                                                    |                         | ]                  |                   |                       |                            |
| ■配偶者<br>配偶者<br>現日<br>1月1日時点<br>(所得証明)<br>- 18歳に達す?                                                                                                    | の氏名<br>E所<br>の住所(*)<br>書取得先)<br>5日以後の最初                              | □ U U U U U U U U U U U U U U U U U U U                                                                                                    | B1 岐阜県 大垣市<br>住所 〒 503<br>日までの間にある全                                                                    | 配偶:<br>- D331<br>: ての児:                                                                            | 者の職業 無職<br>岐阜県 大垣市<br>全                                                      | <u>監護の</u>              |                    |                   | :をしてו                 | .13                        |
| ■配偽者<br>配偽者<br>現付<br>1月1日時点<br>(所得証明<br>- 18歳に達す?<br>選択<br>()                                                                                                  | の氏名<br>E所<br>の住所(*)<br>書取得先)<br>5日以後の最初<br>扶養者氏名                     | □<br>〒<br>現住所<br>□ビー<br>の3月31<br>統柄                                                                                                    | B1 岐阜県 大垣市<br>住所 〒 503<br>日までの間にある全<br>生年月日                                                            | ■<br>- 0931<br>: ての児:<br>年令                                                                        | 者の職業 無職                                                                      | 監護の                     |                    | 海外留学 場合の          | :をしてし<br>出国年J         | N3                         |
| ■配偽者<br>配偽者<br>現日<br>1月1日時点<br>(所得証明<br>- 18歳に達す?<br>選択<br>後<br>1                                                                                              | の氏名<br>注所<br>の住所(*)<br>書取得先)<br>5日以後の最初<br>扶姦者氏者                     | □<br>〒<br>現住所<br>□ビー<br>の 3月31<br>統柄                                                                                                    | B1 岐阜県 大垣市<br>住所 〒 503<br>日までの間にある全<br>生年月日                                                            | 配偶<br>- 0931<br>  年令<br> <br>  年令<br> <br>                                                         | 者の職業 無職<br>検皇県 大垣市<br>・<br>一<br>居・別居<br>経住所<br>:                             | <u>監護の</u><br>有無        | <br>生計<br>関係       | 海外留学<br>場合の       | :をしてし<br>出国年よ         | ,v3<br>1                   |
| ■配偽者<br>記偽者<br>現自<br>1月1日時点<br>(所得証明)<br>- 18歳に速する<br>選択<br>()                                                                                                 | の氏名<br>時所<br>の住所(*)<br>書取得先)<br>5日以後の最初<br>株義者氏名                     | □ □ E G G G G G G G G G G G G G G G G G                                                                                                    | B1 岐阜県 大垣市<br>住所 〒 503<br>日までの間にある全<br>生年月日<br>平成29年09月28日                                             | <b>配偶</b><br>- 0931<br>: ての児:<br>: 年令<br>3<br>: 新(住民                                               | 者の取業 無限<br>岐阜県 大垣市<br>・<br>同居・別居<br>・<br>開居・別居<br>・<br>同居(取得た)(*)<br>同居(取員と) | <b>監護の</b><br>有無        | <br>生計<br>関係<br>同→ | <br>海外留学<br>場合 () | をしてし、<br>出国年J<br>(年)  | いる<br>月<br>月               |
| ■配偽者<br>- 記偽者<br>1月1日時点<br>(所得証明)<br>- 18歳に達する<br>選択<br>- 18歳に達する<br>- 18歳に達する<br>- 18歳に達する<br>- 18歳に達する                                                       | の氏名<br>時所<br>の住所(*)<br>書取得先)<br>5日以後の最初<br>株義者氏名                     | □ □ E C<br>□ □ E C<br>□ □ E C<br>□ □ E C<br>□ □ E C<br>□ □ E C<br>□ □ E C<br>□ □ E C<br>□ □ E C<br>□ E C<br>□ | B1 岐阜県 大垣市<br>住所 〒 103<br>日までの間にある全<br>生年月日<br>平成29年09月28日                                             | ■ 配偶<br>- 0931<br>: ての児:<br>: すつ児:<br>: 所(住民<br>0                                                  | 者の職業 無職<br>酸 阜県 大垣市<br>章<br>同居・別居<br>健住所<br>原取得先)(*)<br>同居(職員と)              | <b>監護の</b><br>有無        |                    | 海外留学<br>場合 ()     | :をしてし<br>出国年よ<br>年    | いる<br>1<br>月               |
| ■配偽者<br>- 18歳(高者)<br>1月1日時点<br>(所得証明)<br>- 18歳に達す?<br>選択<br>- 18歳に達す?<br>- 18歳に達す?<br>- 18歳に達す?<br>- 18歳に達す?<br>- 18歳(10,10,10,10,10,10,10,10,10,10,10,10,10,1 | の氏名<br>注所<br>の住所(*)<br>書取得先)<br>3日以後の最初<br>法者氏名<br>大垣市<br>テ<br>住所 個市 |                                                                                                    | B1 岐阜県、大垣市」         住所 〒 103         日までの間にある全         生年月日         役         平成29年09月28日         大垣市  | ■ 配偶<br>- 0931<br>- 0931<br>- ての児:<br>年令<br>                                                       | 者の職業 無職<br>岐阜県 大垣市<br>き<br>同居・別居<br>健住所<br>原取得先)(*)<br>同居(職員と)               | <b>監護の</b><br>有無<br>有 > |                    | 海外留学<br>場合 0      | をしてし<br>出国年J<br>年     | , <b>'る</b><br>]<br>]月     |
| ■配偽者<br>現借<br>1月1日時点<br>(所得証明)<br>- 18歳に達す?<br>遅択<br>2000<br>(成年月)<br>現住門<br>コビ                                                                                | の氏名<br>注所<br>の住所(*)<br>書取得先)<br>3日以後の最初<br>法義者氏名<br>                 | 〒     現住所       103月31       統柄       長女                                                                                                    | B1 岐阜県、大垣市」         住所 〒 103         日までの間にある全         生年月日         代本         平成29年09月28日         大垣市 | ■ 記機<br>- 0931<br>- 0931<br>- ての児:<br>- す令<br>- 1<br>- 1<br>- 1<br>- 1<br>- 1<br>- 1<br>- 1<br>- 1 | <b>者の職業 無職</b> 藤阜県 大垣市<br><b>支</b><br>同居・別居<br>健住所<br>三、取得先)(*)<br>同居(職員と)   | <b>監護の</b><br>有無        |                    | 海外留学 場合 0         | <b>をしてし<br/>出国年</b> ↓ | <mark>,\3</mark><br>]<br>Я |

| 所得額                         | 平成 28 年分 [ 円                   |
|-----------------------------|--------------------------------|
| 扶義親族等及び児童の数                 |                                |
|                             | - 表示されている内容は                   |
| うち老人控除対象配偶者<br>及び老人扶義親族の合計数 | 前年の年末調整の結果です。<br>参考にしてくたさい。 0人 |
| 譲渡所得                        | ○ 有 ● 無                        |
| ]【代理】 → 西濃数育事務所トレイ          | ●鉄山〜ト安市 「コメント入力」」 仲決載山〜ト利用     |

⑤ 「児童手当認定請求書」が表示されるので 「印刷」する。

⑥ 送付票をクリック、「送付票」が表示されるので「印刷」する。

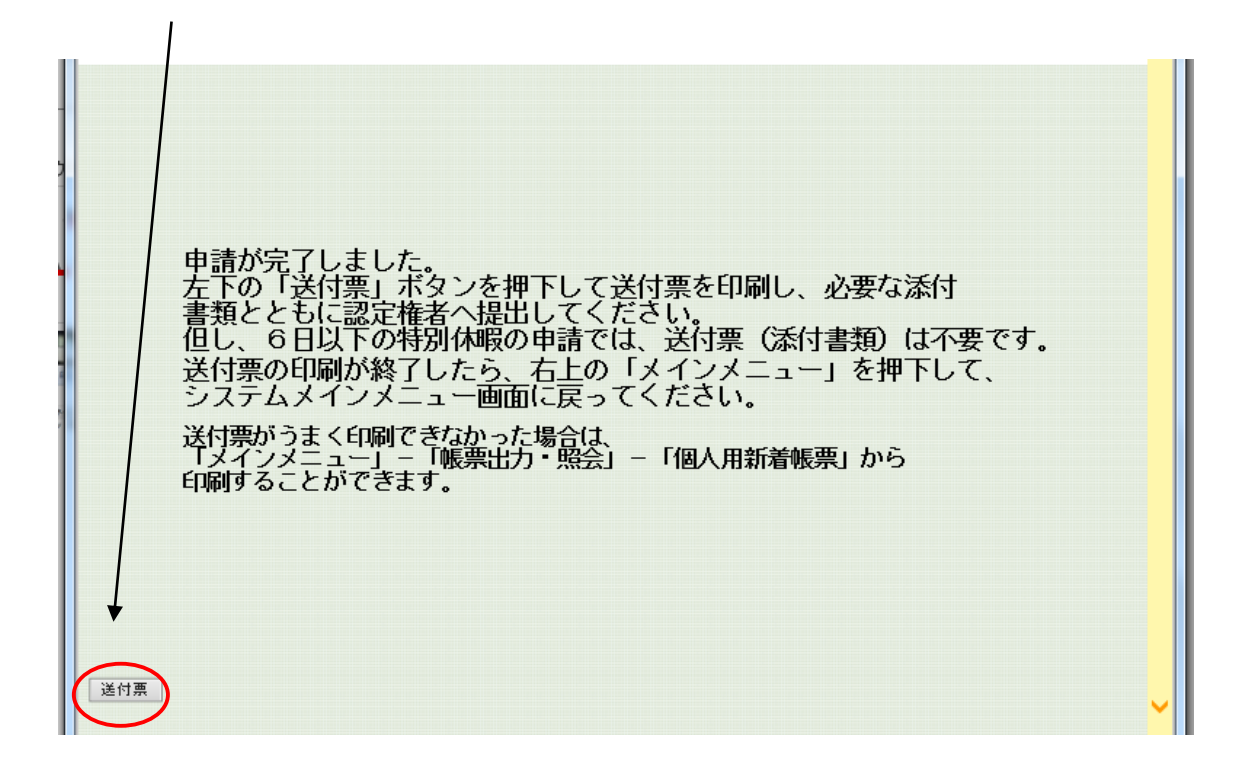

⑦ 添付書類を確認して、教育事務所へ提出する。